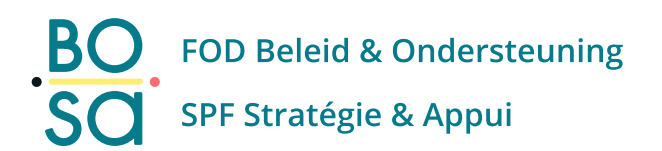

# PersoContact

Handleiding voor eindgebruikers

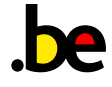

## Inhoudstafel

| Inhoudstafel                           | 2  |
|----------------------------------------|----|
| PersoContact                           | 3  |
| Hoe verbinding maken met PersoContact? | 3  |
| Hoe werkt PersoContact ?               | 4  |
| Startpagina PersoContact               | 4  |
| HR-Aanvragen                           | 6  |
| Een ticket aanmaken                    | 6  |
| Terug naar Startpagina                 | 9  |
| Een ticket raadplegen                  | 9  |
| Antwoord van PersoPoint                | 10 |

## PersoContact

## Waarom moet u PersoContact gebruiken?

PersoContact is de applicatie die wordt gebruikt om te communiceren met PersoPoint. Het wordt vooral gebruikt om:

- Aanvraagformulieren met betrekking tot wijzigingen in de samenstelling van het huishouden, weddesimulatie, woon-werkverkeer, bepaalde vakantiedagen die niet via PersoSelfService kunnen worden aangevraagd, enz. in te dienen
- Attesten te verzenden
- Een vraag aan PersoPoint HR Officers te stellen
- Uw eigen tickets op te volgen

## Hoe verbinding maken met PersoContact?

De applicatie is beschikbaar voor alle gebruikers en 7 dagen per week toegankelijk. De verbinding verloopt via e-ID of ITSME.

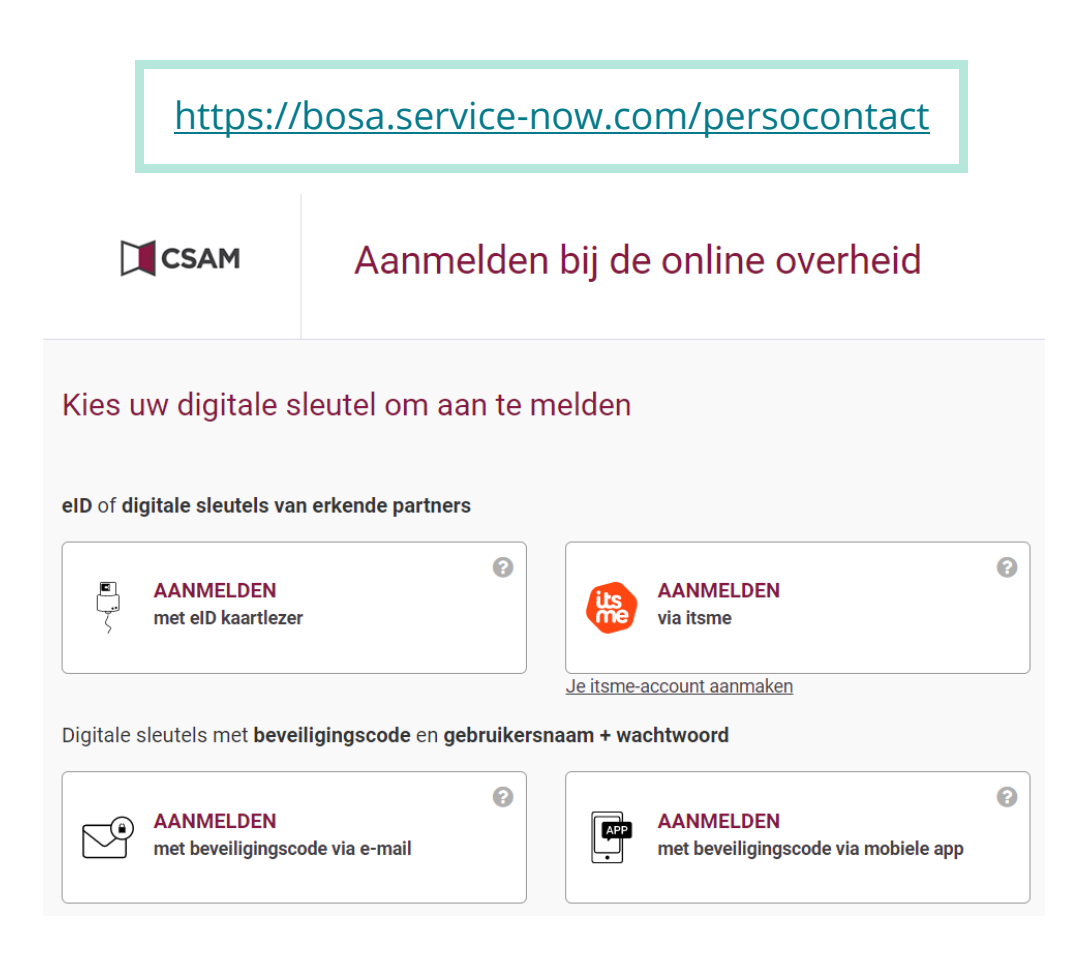

## Hoe werkt PersoContact?

De applicatie werkt als een mailbox. Wanneer u een verzoek verzendt, ontvangt het team dossierbeheerders een e-mail onder de vorm van een te verwerken "ticket". U ontvangt een bericht met een samenvatting van het verzoek dat u hebt gedaan. Wanneer een PersoPointdossierbeheerder uw verzoek heeft verwerkt, ontvangt u een nieuw bericht. Het laatste bevat een hyperlink om u te identificeren in de applicatie, waar u het volledige antwoord van de dossierbeheerder kunt terugvinden.

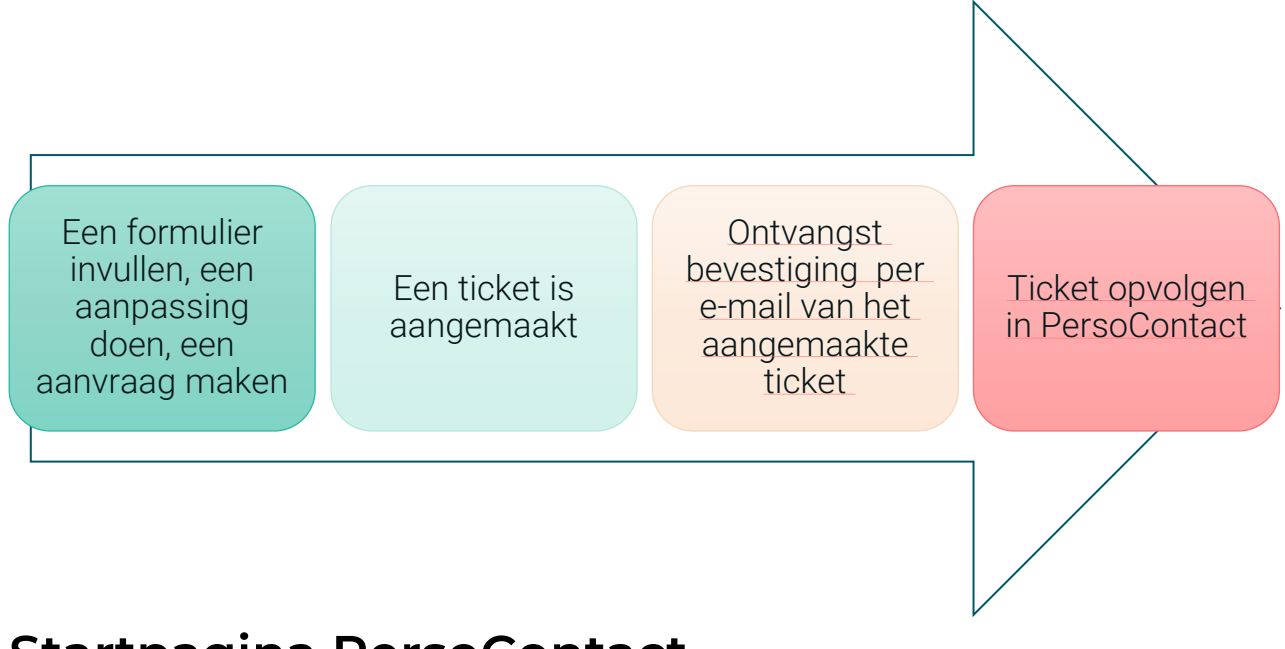

## Startpagina PersoContact

#### Zoekbalk

BO SO

Met het veld "zoeken" kunt u zoeken naar trefwoorden, formulieren of ticketnummers.

| BO<br>SQ PersoContact |                                                                                                    | zoeken                                                                                        |                                | Q                                                                                                   | Mijn taken 🔍 Mijn | cases 🛡 🕼 | • |
|-----------------------|----------------------------------------------------------------------------------------------------|-----------------------------------------------------------------------------------------------|--------------------------------|----------------------------------------------------------------------------------------------------|-------------------|-----------|---|
| HR-aanvragen 👻        | PersoSelfService PersoE                                                                                               | xpenses                                                                                       |                                |                                                                                                    |                   |           |   |
|                       | Waarmee kunnen we u helpen?                                                                                           |                                                                                               | міј                            | jn actieve item                                                                                     | 15                |           |   |
|                       | Aanbevolen voor u                                                                                                    | 1.                                                                                            | <b>]</b><br>Take<br>Mijn cases | en<br>O Goedkeuringen                                                                               |                   |           |   |
|                       | Verzoek<br>Problemen met<br>PersoPoint applicaties<br>Problemen met aanmelden,<br>ziekte- en verlottellers, aanvrage. | Verzoek Vorzeenkomst regulier of incidenteel telewerk Doorsturen van het akkoord van telewerk |                                | elle taken<br>Oplossing accepter<br>ebruiker BOS 6<br>orte beschrijving<br>Ittestaanvraag door de w | ren / weigeren    |           |   |

#### Profiel

In de rechterbovenhoek (« Profiel ») kun je de foto (avatar) en de taal aanpassen en **uitloggen**.

| BO<br>SO PersoContact |                  | [            | zoeken |   | Q                 | Mijn taken 🛙 | Mijn cases 🔍 | св 🗸 |
|-----------------------|------------------|--------------|--------|---|-------------------|--------------|--------------|------|
| HR-aanvragen 👻        | PersoSelfService | ersoExpenses |        |   |                   |              |              |      |
|                       | Waarmee kunne    | n we u helpe | en?    |   | Mijn actieve item | าร           |              |      |
|                       | zoeken           |              |        | Q | 1<br>Tak          | en           |              |      |

#### Aanbevolen voor u

In het blok "**aanbevolen voor u**" vindt u directe links naar uw meest gebruikte formulieren.

| BO. PersoContact |                                                                                                    | zoeken                                                                                                  |   | Q                                                                                  | Mijn taken 🌒 Mijn cases 🖤 📴 🗸   |
|------------------|----------------------------------------------------------------------------------------------------|----------------------------------------------------------------------------------------------------|---|------------------------------------------------------------------------------------|---------------------------------|
| HR-aanvragen 🕶   | PersoSelfService PersoExpen                                                                                                    | ises                                                                                                    |   |                                                                                    |                                 |
|                  | Waarmee kunnen we u                                                                                                    | helpen?                                                                                                 |   | Mijn actieve ite                                                                   | ms                              |
| Г                | zoeken                                                                                                    |                                                                                                    | ٩ | Ta                                                                                 | 1<br>ken                        |
|                  | Aanbevolen voor u                                                                                                    |                                                                                                    |   | Snelle taken                                                                       | U Goedkeuringen                 |
|                  | Verzoek Verzoek Verzo | Verzoek 🗢<br>vereenkomst regulier of<br>icidenteel telewerk<br>oorsturen van het akkoord van<br>lewerk: |   | Oplossing accept<br>Cebruiker BOS 6<br>Korte beschrijving<br>Attestaanvraag door d | teren / weigeren<br>e werkgever |

#### Links

BO SO

Directe links naar PersoSelfService (Scope) en PersoExpenses zijn beschikbaar op de startpagina:

| BO. PersoContact |                                | zoeken |   | Q                 | Mijn taken 🛈    | Mijn cases | ٠ | GB - |
|------------------|--------------------------------|--------|---|-------------------|-----------------|------------|---|------|
| HR-aanvragen 👻   | PersoSelfService PersoExpenses |        |   |                   |                 |            |   |      |
|                  |                                |        |   |                   |                 |            |   |      |
|                  | Waarmee kunnen we u help       | ben?   |   | Mijn actieve iter | ns              |            |   |      |
|                  | zoeken                         |        | Q |                   |                 |            |   |      |
|                  |                                |        |   | Tal               | <b>1</b><br>ken |            |   |      |
|                  |                                |        |   | Ta                | ken             |            |   |      |

## **HR-Aanvragen**

In "HR aanvragen" zijn de formulieren gesorteerd op thema. Wanneer u op een thema klikt, worden de verschillende formulieren weergegeven.

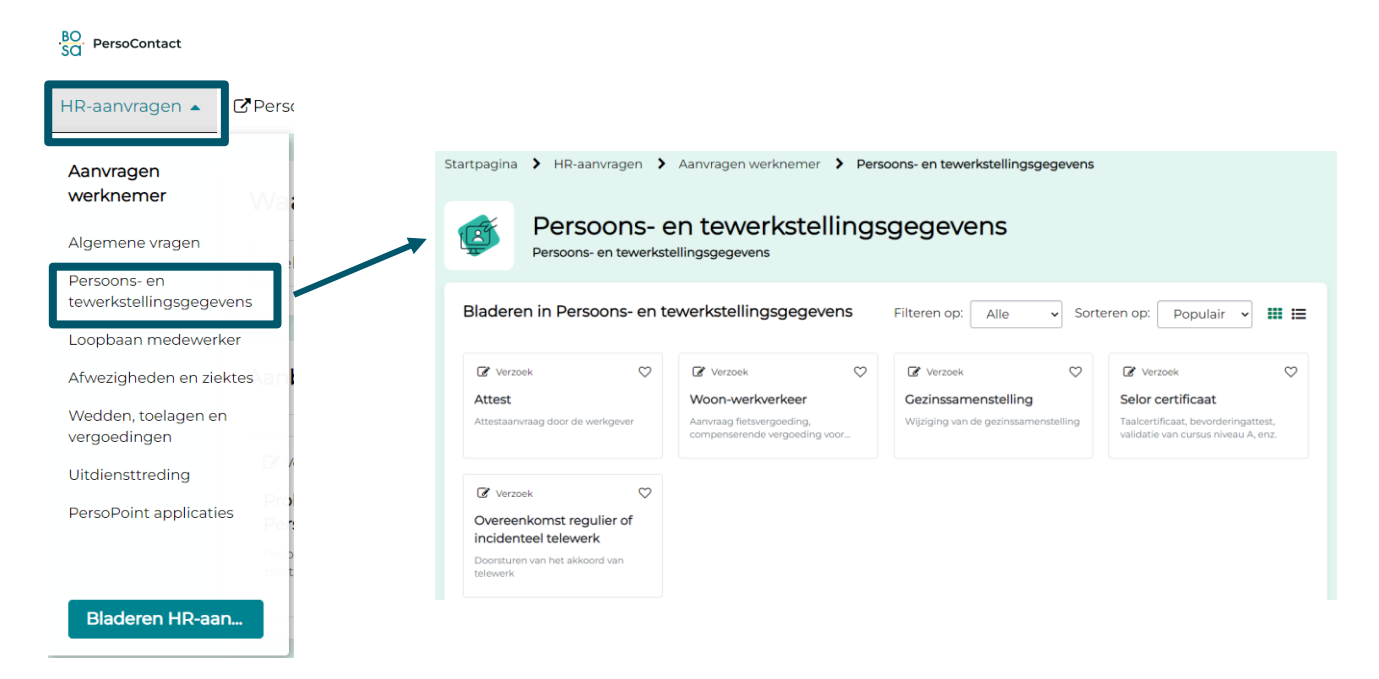

## Een ticket aanmaken

Om een ticket in te dienen, selecteert u het gewenste formulier. Als u een deeltijdverzoek bv. een vierdagenweek met premie wilt indienen, klik dan op "vermindering van werkregime".

| R-aanvragen 🔺 🖸 Perso                  |                                                                                 |              |                                                                                    |                                                                         |                             |                                                                  |                                        |
|----------------------------------------|---------------------------------------------------------------------------------|--------------|------------------------------------------------------------------------------------|-------------------------------------------------------------------------|-----------------------------|------------------------------------------------------------------|----------------------------------------|
| Aanvragen<br>verknemer                 | Startpagina > HR-aanvr                                                          | agen >       | Aanvragen werknemer > Afw                                                          | ezigheden en ziektes                                                    |                             |                                                                  |                                        |
| Algemene vragen                        | Al WEZI<br>Afwezighede                                                          | n en ziek    | tes                                                                                |                                                                         |                             |                                                                  |                                        |
| Persoons- en<br>ewerkstellingsgegevens | Bladeren in Afwezig                                                             | heden        | en ziektes                                                                         | Filteren op: Alle                                                       | ✓ Sort                      | eren op: Populai                                                 | ir 🗸 🂵 I                               |
| oopbaan medewerker                     | 🕼 Verzoek                                                                       | $\heartsuit$ | 🕼 Verzoek                                                                          | 🕼 Verzoek                                                               | $\heartsuit$                | 🕼 Verzoek                                                        | $\sim$                                 |
| Afwezigheden en ziektes                | Vermindering van<br>werkregime                                                  |              | Arbeidsongeval<br>Consolidatie arbeidsongeval, akkoord                             | Mutualiteit<br>Vakantieattest                                           |                             | Politiek kabinet<br>verlof                                       | of syndicaal                           |
| Vedden, toelagen en<br>ergoedingen     | Loopbaanonderbreking,<br>ouderschapsverlof, vierdagen                           | veek,        | van de rente en anwezigneid wegens                                                 |                                                                         |                             | Einde verlof politiek k<br>syndicaal verlof vaste                | abinet of<br>afgevaardigde             |
| itdiensttreding                        | 🕼 Verzoek                                                                       | $\heartsuit$ | 🕼 Verzoek                                                                          | 🕼 Verzoek                                                               | $\heartsuit$                | 🕼 Verzoek                                                        | ¢                                      |
| ersoPoint applicaties                  | Politiek verlof<br>Politiek verlof van ambtswege<br>facultatief politiek verlof | en           | Ziekte<br>Verminderde prestaties, vervroegde<br>werkhervatting, aanvraag om gezien | Deeltijds werkregi<br>Structurele of uitzonderl<br>deeltijds werkschema | <b>me</b><br>ijke wijziging | Overdracht van j<br>verloven<br>Doorsturen van overd<br>verloven | <b>jaarlijkse</b><br>dracht jaarlijkse |

Vul de velden in volgens uw verzoek. Velden met een "\*" zijn verplichte velden. De bij te voegen documenten staan onder de titel bovenaan de pagina, terwijl de gerelateerde link onderaan de pagina staat. Als u wilt, kunt u een opmerking achterlaten.

Via de knop "Indienen" wordt het ticket naar de dossierbeheerders gestuurd.

| lorpoup dominant units                                                                  | (orl/roginoo                                                                                                    |                                                                 |                                                                                                    |
|-----------------------------------------------------------------------------------------|----------------------------------------------------------------------------------------------------|-----------------------------------------------------------------|----------------------------------------------------------------------------------------------------|
| oopbaanonderbreking, oude<br>ervroegde werkhervatting, v                                | /er Kregime<br>erschapsverlof, vierdagenweek, afwezigh<br>erlof voor stage, enz.                                                     | eid van lange duur,                                             |                                                                                                    |
| Vermindering van werkregir                                                              | ne                                                                                                    |                                                                 |                                                                                                    |
| Verminderde prestaties (excl. zi                                                        | ekte)                                                                                                    | · · · · · · · · · · · · · · · · · · ·                           | Indienen                                                                                                    |
| Gelieve het akkoord van je ch                                                           | ef en het goedgekeurde rooster in bijlag                                                                                             | je toe te voegen                                                |                                                                                                    |
| Gelieve voor onbezoldigd ou<br>geboorteakten toe te voeger                              | derschapsverlof of loopbaanonderbrekin                                                                                               | g voor ouderschapsverlof de                                     |                                                                                                    |
| Selieve het medische attest t<br>voor medische bijstand                                 | oe te voegen voor loopbaanonderbrekir                                                                                                | g voor palliatieve zorgen of                                    |                                                                                                    |
| n geval van een verlof voor n                                                           | nantelzorg, het attest van erkenning als                                                                                             | mantelzorger                                                    | Lijst met bij te                                                                                                    |
| n geval van adoptieverlof, de                                                           | attesten betreffende de adoptie                                                                                                    |                                                                 | voegen                                                                                                    |
| In geval van opvangverlof : he                                                          | et bewijs van de hoedanigheid van onth                                                                                               | alouder                                                         | documenten                                                                                                    |
| n geval van pleegouderverlo<br>een Gemeenschap erkende (<br>het Comité Bijzondere Jeugo | f, de formele aanstellingsbeslissing van d<br>Jienst voor pleegzorg, door de diensten v<br>Ibijstand of door de 'Jugendhilfedienst'. | Je rechtbank, door een door<br>/an 'l'Aide à la Jeunesse', door |                                                                                                    |
| Begindatum                                                                              |                                                                                                    |                                                                 | c         april 2020         >           ma         di         wo         do         vr         za         zo           30         31         1         2         3         4         5           6         7         8         9         10         11         12 |
| inddatum                                                                                |                                                                                                    |                                                                 | 12 14 15 16 17 18 19                                                                                                    |
| inddatum                                                                                | Velden met "*" zijn                                                                                                    |                                                                 | <b>20</b> 21 22 23 24 25 26                                                                                                    |
| inddatum<br>Statuut                                                                     | Velden met "*" zijn<br>verplicht                                                                                                    |                                                                 | 20         21         22         23         24         25         26           27         28         29         30         1         2         3           4         5         6         7         8         9         10                                          |
| inddatum<br>Statuut<br>Geen                                                             | Velden met "*" zijn<br>verplicht                                                                                                    |                                                                 | 20       21       22       23       24       25       26         27       28       29       30       1       2       3         4       5       6       7       8       9       10                                                                                  |
| inddatum<br>Statuut<br>Geen<br>)pmerking                                                | Velden met "*" zijn<br>verplicht                                                                                                    |                                                                 | 20       21       22       23       24       25       26         27       28       29       30       1       2       3         4       5       6       7       8       9       10                                                                                  |
| Statuut<br>Geen<br>)pmerking                                                            | Velden met "*" zijn<br>verplicht                                                                                                    |                                                                 | 20       21       22       23       24       25       26         27       28       29       30       1       2       3         4       5       6       7       8       9       10                                                                                  |
| inddatum<br>Statuut<br>Geen<br>)pmerking                                                | Velden met "*" zijn<br>verplicht                                                                                                    |                                                                 | 20       21       22       23       24       25       26         27       28       29       30       1       2       3         4       5       6       7       8       9       10                                                                                  |

#### Presentatie van een ticket PersoContact

Na het verzenden van het ticket krijgt u een pagina met een overzicht van het ticket volgens de tijdlijn. U vindt alle bijlagen onder het tabblad "**Bijlagen**".

| Activiteit | Bijlagen                                                 | Aanvullende details                      |                                                                            |
|------------|----------------------------------------------------------|------------------------------------------|----------------------------------------------------------------------------|
|            | Typ hier uw be                                           | richt                                    | Plaatsen Ø                                                                 |
| СВ         | Gestionnaire I<br>Hello, Hello                           | BOS 0                                    | ⊙ zojuist . Aanvullende opmerkingen                                        |
| w          | <b>Utilisateur BC</b><br>Gebruiker Utilis<br>geïnitieerd | <b>IS 0</b><br>ateur BOS 0 heeft een Ver | O 2m geleden . Aanvullende opmerkingen<br>mindering van werkregime-verzoek |
| w          | Utilisateur BC<br>attestAbsence.<br>32.8 KB              | os 0<br>odf                              | O 2m geleden                                                               |

Uiterst rechts kunt u de status van uw ticket volgen:

- **Open:** We hebben uw ticket ontvangen.
- **Toegewezen:** Het ticket is aan één van onze dossierbeheerders toegewezen om verwerkt te worden.
- Werk in uitvoering: We werken aan de oplossing van uw ticket.
- In afwachting: We hebben informatie van u of uw personeelsafdeling nodig.
- In afwachting van acceptatie: we zijn klaar met de verwerking van uw ticket.
- Voltooid gesloten: het ticket is gesloten, het blijft in uw geschiedenis maar kan niet meer gebruikt worden om met PersoPoint te communiceren.

| mmer<br>880001167                                             |                                                                    | Gemaakt Bij<br>2m geleden zo | gewerkt Status<br>juist Werk | in uitvoering | Agent die op<br>case werkt:                                                                       | deze HR-                                                                |
|---------------------------------------------------------------|--------------------------------------------------------------------|------------------------------|------------------------------|---------------|---------------------------------------------------------------------------------------------------|-------------------------------------------------------------------------|
| Loopbaanonderbre<br>vierdagenweek, afw<br>werkhervatting, ver | king, ouderschapsve<br>vezigheid van lange<br>lof voor stage, enz. | erlof,<br>duur, vervro       | begde                        | Acties -      | Gestionnaire<br>Team BOSA,<br>SPP IS / IGVN<br>Kanselarij - C<br>FR : +32 2 740<br>NL : +32 2 740 | BOS 0<br>/ POD MI –<br>/ – IEFH /<br>Chancellerie<br>0 70 20<br>0 70 10 |
| Utilisateur BOS 0                                             | Utilisateur BOS 0                                                  | Ge                           | stionnaire BC                | S 0           | Nummer                                                                                            | HRB000                                                                  |
|                                                               |                                                                    |                              |                              |               |                                                                                                   |                                                                         |
| Activiteit Bijlagen                                           | Aanvullende details                                                |                              |                              |               | Status                                                                                            | Werk in<br>uitvoerin<br>g                                               |
| Activiteit Bijlagen                                           | Aanvullende details                                                |                              |                              |               | Status<br>Prioriteit                                                                              | Werk i<br>uitvoe<br>g<br>3 - Ma                                         |

➔ Tickets aangemaakt in SAGO beginnen met HRC. Nieuwe ticketnummers geopend in PersoContact beginnen met HRB.

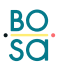

## Terug naar Startpagina

Om terug te keren naar de startpagina, klik op "Startpagina" of "PersoContact".

| BO<br>SQ PersoContact |                                | zoel                             | ken                      |                                        |
|-----------------------|--------------------------------|----------------------------------|--------------------------|----------------------------------------|
| HR-aanvragen 👻        | PersoSelfService PersoExp      | enses                            |                          |                                        |
|                       | Startpagina > Mijn verzoek - I | HRB0001221                       |                          |                                        |
|                       | Nummer<br>HRB0001221           | <sub>Gemaakt</sub><br>6d geleden | Bijgewerkt<br>6d geleden | Status<br>In afwachting van acceptatie |

## Een ticket raadplegen

Om de geschiedenis van uw tickets (open of gesloten) te bekijken, klik op "mijn cases".

| BO<br>SQ PersoContact |                                                                                                    | zoeken                                                                                                    |   | Q Mijn taken <sup>0</sup> Mijn case                | в 🕶 💿 - |
|-----------------------|----------------------------------------------------------------------------------------------------|----------------------------------------------------------------------------------------------------|---|----------------------------------------------------|---------|
| HR-aanvragen 👻        | PersoSelfService PersoEx                                                                                             | penses                                                                                                    |   |                                                    |         |
|                       | Waarmee kunnen we u helpen?                                                                                          |                                                                                                    |   | Mijn actieve items                                 |         |
|                       | zoeken                                                                                                    |                                                                                                    | ٩ | 1<br>Taken                                         |         |
|                       | Aanbevolen voor u                                                                                                    |                                                                                                    |   | 1 Mijn cases 0 Goedkeuringen                       |         |
|                       | Verzeek: 🛇<br>Problemen met<br>PersoPoint applicaties<br>Problemen met aanmelden,<br>piette en weldphilters aansrage | Verzoek:<br>Overeenkomst regulier of<br>incidenteel telewerk<br>Doarsturen van het akkoord van<br>relewark: |   | Oplossing accepteren / weigeren<br>Gebruiker BOS 6 |         |

U kunt al uw tickets (open of gesloten) terugvinden:

| Mijn Cases                                     |          |                                 |
|------------------------------------------------|----------|---------------------------------|
|                                                | Weergave | Open   Openstaande cases zoeken |
| Attestaanvraag door de werkgever<br>HRB0001221 | ,        | n Open                          |
|                                                |          | Gesloten                        |

Klik op de titel van het ticket om het te openen.

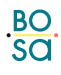

### Antwoord van PersoPoint

Zodra PersoPoint op u heeft gereageerd, of op actie van u wacht, verschijnt het ticket in "Mijn Taken". U vindt ook de tickets die op een actie van u wachten bij "Snelle taken".

| BO<br>SQ. PersoContact |                                                                                                    | zoeken                                                                                                    |                                                                                                    | Q Mijn taken dijn cases                                                                                      | GB - |
|------------------------|----------------------------------------------------------------------------------------------------|----------------------------------------------------------------------------------------------------|----------------------------------------------------------------------------------------------------|----------------------------------------------------------------------------------------------------|------|
| HR-aanvragen 👻         | PersoSelfService PersoExp                                                                                             | penses                                                                                                    |                                                                                                    |                                                                                                    |      |
|                        | Waarmee kunnen we u helpen?                                                                                           |                                                                                                    |                                                                                                    | Mijn actieve items                                                                                           |      |
|                        | zoeken                                                                                                    |                                                                                                    | Q                                                                                                    | 2<br>Taken                                                                                                   |      |
|                        | Aanbevolen voor u                                                                                                    |                                                                                                    | , in the second second se | 2 Mijn cases 0 Goedkeuringen                                                                                 |      |
|                        | Verzoek<br>Problemen met<br>PersoPoint applicaties<br>Problemen met aanmelden,<br>ziekte- en verloftellers, aanvrage_ | Verzoek     Verzoek     Verzoek     Overeenkomst regulier of incidenteel telewerk Doorsturen van het akkoord van telewerk |                                                                                                    | Oplossing accepteren / weigeren<br>Gebruiker BOS 6<br>Korte beschrijving<br>Attestaanvraag door de werkgever |      |

U krijgt dan het onderstaande scherm. Dit ticket is bijvoorbeeld in afwachting van acceptatie. Klik op de titel van het ticket om het gesprek opnieuw te lezen, of voer uw antwoord in en klik op 'ja' om te aanvaarden, of 'nee' om te weigeren.

|                  | Mijn taken                                                                                                    |                                     |                                                                                                    |  |  |
|------------------|----------------------------------------------------------------------------------------------------|-------------------------------------|----------------------------------------------------------------------------------------------------|--|--|
|                  | Open                                                                                                    | Voltooid                            | Oplossing accepteren / weigeren                                                                                                    |  |  |
|                  | Oplossing accepteren / weigeren<br>Gebruiker BOS 6 - Attestaanvraag<br>door de werkgever<br>Een case to euw toewijzen aan<br>een Brusse int agent |                                     | Gebruiker BOS 6 - Attestaanvraag door de werkgever<br>HRB0001221<br>Bedankt om ons te contacteren voor uw aanvraag betreffende een Attest. |  |  |
|                  |                                                                                                    |                                     | ls uw verzoek opgelost?                                                                                                    |  |  |
| Klik hier om het |                                                                                                    | Taalcertificaat,<br>, validatie van | Geef hier de reden op als dit niet het geval is.                                                                                           |  |  |
| olgend           | le ticket te zien                                                                                                    | 12.                                 |                                                                                                    |  |  |
|                  |                                                                                                    |                                     | Nee Ja                                                                                                    |  |  |

U ontvangt ook een e-mail telkens wanneer PersoPoint tussenkomt in uw ticket.